## Steps to add SGDSB wireless to Apple desktops and laptops

To simplify setup, you can install the Domain Certificate <u>here</u>.

- 1. Click on the wireless icon.
- 2. You will see a list of wireless signals. Select SGDSBStaff

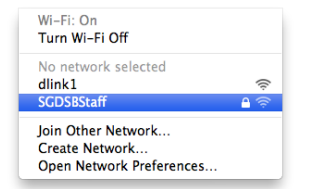

3. Enter your user name and password. The same login and password for your School Account & e-Mail.

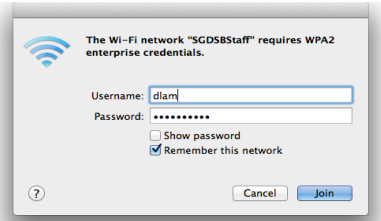

4. Authentication window will appear. Click on Continue to accept and install the certificate.

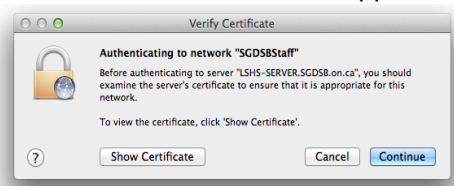

5. If your MacBook/MacBook Pro is password protected. You may require to type in your password to install.

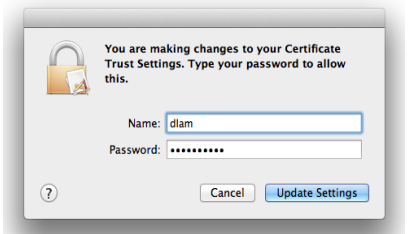

6. Once completed. You should be connected to your school wireless

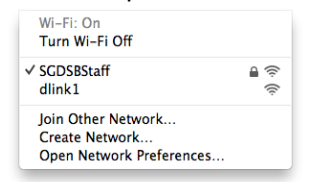

7. Open your web browser and login to the Wireless Portal to enable internet access.

If you are having issues, please refer to the troubleshooting guide